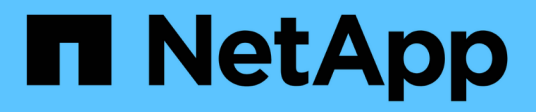

## Fase 7. Completare l'aggiornamento

Upgrade controllers

NetApp February 22, 2024

This PDF was generated from https://docs.netapp.com/it-it/ontap-systems-upgrade/upgrade-arl-auto-affa900/stage\_7\_index.html on February 22, 2024. Always check docs.netapp.com for the latest.

## Sommario

| Fa | ase 7. Completare l'aggiornamento                                          |     | 1 |
|----|----------------------------------------------------------------------------|-----|---|
|    | Panoramica                                                                 |     | 1 |
|    | Gestire l'autenticazione utilizzando i server KMIP                         | . ' | 1 |
|    | Verificare che i nuovi controller siano impostati correttamente            | . ' | 1 |
|    | Impostare Storage Encryption sul nuovo modulo controller.                  | . 4 | 4 |
|    | Impostare NetApp Volume o aggregate Encryption sul nuovo modulo controller | . ( | 5 |
|    | Decommissionare il vecchio sistema                                         |     | 7 |
|    | Riprendere le operazioni di SnapMirror                                     |     | 7 |
|    |                                                                            |     |   |

## Fase 7. Completare l'aggiornamento

## Panoramica

Durante la fase 7, confermi che i nuovi nodi sono impostati correttamente e, se i nuovi nodi sono abilitati per la crittografia, configuri e configuri Storage Encryption o NetApp Volume Encryption. È inoltre necessario decommissionare i vecchi nodi e riprendere le operazioni di SnapMirror.

#### Fasi

- 1. "Gestire l'autenticazione utilizzando i server KMIP"
- 2. "Verificare che i nuovi controller siano impostati correttamente"
- 3. "Impostare Storage Encryption sul nuovo modulo controller"
- 4. "Impostare NetApp Volume o aggregate Encryption sul nuovo modulo controller"
- 5. "Decommissionare il vecchio sistema"
- 6. "Riprendere le operazioni di SnapMirror"

## Gestire l'autenticazione utilizzando i server KMIP

A partire da ONTAP 9.10.1, è possibile utilizzare i server KMIP (Key Management Interoperability Protocol) per gestire le chiavi di autenticazione.

#### Fasi

1. Aggiungere un nuovo controller:

security key-manager external enable

2. Aggiungere il gestore delle chiavi:

```
security key-manager external add-servers -key-servers
key management server ip address
```

3. Verificare che i server di gestione delle chiavi siano configurati e disponibili per tutti i nodi del cluster:

security key-manager external show-status

4. Ripristinare le chiavi di autenticazione da tutti i server di gestione delle chiavi collegati al nuovo nodo:

security key-manager external restore -node new\_controller\_name

# Verificare che i nuovi controller siano impostati correttamente

Per confermare la corretta configurazione, verificare che la coppia ha sia attivata. Inoltre, è possibile verificare che node1 e node2 possano accedere reciprocamente allo storage e che nessuno dei due possieda le LIF dei dati appartenenti ad altri nodi del cluster. Inoltre, è possibile verificare che tutti gli aggregati di dati si trovino sui nodi principali corretti e che i volumi di entrambi i nodi siano online. Se uno dei nuovi nodi dispone di un adattatore di destinazione unificato, è necessario ripristinare le configurazioni delle porte e modificare l'utilizzo dell'adattatore.

#### Fasi

- 1. Dopo i controlli post-node2, vengono attivate la coppia di ha cluster e failover dello storage per il cluster node2. Al termine dell'operazione, entrambi i nodi vengono visualizzati come completati e il sistema esegue alcune operazioni di pulizia.
- 2. Verificare che il failover dello storage sia attivato:

storage failover show

L'esempio seguente mostra l'output del comando quando è attivato il failover dello storage:

| cluster::> storage failover show |         |          |                    |  |  |  |
|----------------------------------|---------|----------|--------------------|--|--|--|
|                                  |         | Takeover |                    |  |  |  |
| Node                             | Partner | Possible | State Description  |  |  |  |
|                                  |         |          |                    |  |  |  |
| node1                            | node2   | true     | Connected to node2 |  |  |  |
| node2                            | nodel   | true     | Connected to node1 |  |  |  |

3. Verificare che node1 e node2 appartengano allo stesso cluster utilizzando il seguente comando ed esaminando l'output:

cluster show

4. Verificare che node1 e node2 possano accedere reciprocamente allo storage utilizzando il seguente comando ed esaminando l'output:

storage failover show -fields local-missing-disks, partner-missing-disks

5. Verificare che né node1 né node2 detengano le LIF dei dati di proprietà di altri nodi del cluster utilizzando il seguente comando ed esaminando l'output:

network interface show

Se nessuno dei nodi 1 o node2 possiede le LIF dei dati di proprietà di altri nodi del cluster, ripristinare le LIF dei dati al proprietario di casa:

network interface revert

6. Verificare che gli aggregati siano di proprietà dei rispettivi nodi principali.

storage aggregate show -owner-name node1

storage aggregate show -owner-name node2

7. Determinare se i volumi sono offline:

volume show -node node1 -state offline

volume show -node node2 -state offline

8. Se alcuni volumi non sono in linea, confrontarli con l'elenco dei volumi non in linea acquisito nella sezione "Preparare i nodi per l'aggiornamento" e portare online uno qualsiasi dei volumi offline, come richiesto, utilizzando il seguente comando, una volta per ciascun volume:

volume online -vserver vserver name -volume volume name

9. Installare nuove licenze per i nuovi nodi utilizzando il seguente comando per ciascun nodo:

```
system license add -license-code license code, license code, license code...
```

Il parametro License-code accetta un elenco di 28 chiavi alfabetiche maiuscole. È possibile aggiungere una licenza alla volta oppure più licenze contemporaneamente, separando ciascuna chiave di licenza con una virgola.

10. Rimuovere tutte le vecchie licenze dai nodi originali utilizzando uno dei seguenti comandi:

```
system license clean-up -unused -expired
```

```
system license delete -serial-number node_serial_number -package
licensable package
```

• Eliminare tutte le licenze scadute:

system license clean-up -expired

• Eliminare tutte le licenze inutilizzate:

system license clean-up -unused

• Eliminare una licenza specifica da un cluster utilizzando i seguenti comandi sui nodi:

```
system license delete -serial-number node1_serial_number -package *
system license delete -serial-number node2 serial number -package *
```

Viene visualizzato il seguente output:

```
Warning: The following licenses will be removed:
<list of each installed package>
Do you want to continue? {y|n}: y
```

Invio y per rimuovere tutti i pacchetti.

11. Verificare che le licenze siano installate correttamente utilizzando il seguente comando ed esaminandone l'output:

system license show

È possibile confrontare l'output con quello acquisito in "Preparare i nodi per l'aggiornamento" sezione.

12. se nella configurazione vengono utilizzate unità con crittografia automatica ed è stato impostato kmip.init.maxwait variabile a. off (Ad esempio, in *Boot node2 with the replacement system modules*, "Fase 1"), è necessario annullare l'impostazione della variabile:

```
set diag; systemshell -node node_name -command sudo kenv -u -p
kmip.init.maxwait
```

13. Configurare gli SP utilizzando il seguente comando su entrambi i nodi:

system service-processor network modify -node node name

Fare riferimento a. "Riferimenti" Per informazioni dettagliate sul sistema, consultare il documento *riferimento amministrazione sistema* e i comandi di *ONTAP 9: Riferimento pagina manuale* serviceprocessor network modify comando.

14. Se si desidera configurare un cluster senza switch sui nuovi nodi, fare riferimento a. "Riferimenti" Per collegarsi al sito di supporto NetApp e seguire le istruzioni in passaggio a un cluster senza switch a due nodi.

#### Al termine

Se Storage Encryption è attivato su node1 e node2, completare la sezione "Impostare Storage Encryption sul nuovo modulo controller". In caso contrario, completare la sezione "Decommissionare il vecchio sistema".

### Impostare Storage Encryption sul nuovo modulo controller

Se il controller sostituito o il partner ha del nuovo controller utilizza Storage Encryption, è necessario configurare il nuovo modulo controller per Storage Encryption, inclusa l'installazione dei certificati SSL e la configurazione dei server di gestione delle chiavi.

#### A proposito di questa attività

Questa procedura include i passaggi che vengono eseguiti sul nuovo modulo controller. Immettere il comando sul nodo corretto.

#### Fasi

1. Verificare che i server di gestione delle chiavi siano ancora disponibili, che il loro stato e le relative informazioni sulla chiave di autenticazione:

security key-manager external show-status

security key-manager onboard show-backup

- Aggiungere i server di gestione delle chiavi elencati nel passaggio precedente all'elenco dei server di gestione delle chiavi nel nuovo controller.
  - a. Aggiungere il server di gestione delle chiavi:

```
security key-manager external add-servers -key-servers
key management server ip address
```

b. Ripetere il passaggio precedente per ciascun server di gestione delle chiavi elencato. È possibile collegare fino a quattro server di gestione delle chiavi.

c. Verificare che i server di gestione delle chiavi siano stati aggiunti correttamente:

security key-manager external show

3. Sul nuovo modulo controller, eseguire la configurazione guidata della gestione delle chiavi per configurare e installare i server di gestione delle chiavi.

È necessario installare gli stessi server di gestione delle chiavi installati sul modulo controller esistente.

a. Avviare la configurazione guidata del server di gestione delle chiavi sul nuovo nodo:

security key-manager external enable

- b. Completare la procedura guidata per configurare i server di gestione delle chiavi.
- 4. Ripristinare le chiavi di autenticazione da tutti i server di gestione delle chiavi collegati al nuovo nodo:

security key-manager external restore -node new\_controller\_name

# Impostare NetApp Volume o aggregate Encryption sul nuovo modulo controller

Se il controller sostituito o il partner ad alta disponibilità (ha) del nuovo controller utilizza NetApp Volume Encryption (NVE) o NetApp aggregate Encryption (NAE), è necessario configurare il nuovo modulo controller per NVE o NAE.

#### A proposito di questa attività

Questa procedura include i passaggi che vengono eseguiti sul nuovo modulo controller. Immettere il comando sul nodo corretto.

#### Gestione delle chiavi integrata

Configurare NVE o NAE utilizzando Onboard Key Manager.

#### Fasi

1. Ripristinare le chiavi di autenticazione da tutti i server di gestione delle chiavi collegati al nuovo nodo:

security key-manager onboard sync

#### Gestione esterna delle chiavi

Configurare NVE o NAE utilizzando External Key Management.

#### Fasi

1. Verificare che i server di gestione delle chiavi siano ancora disponibili, che il loro stato e le relative informazioni sulla chiave di autenticazione:

security key-manager key query -node node

- 2. Aggiungere i server di gestione delle chiavi elencati nel passaggio precedente all'elenco dei server di gestione delle chiavi nel nuovo controller:
  - a. Aggiungere il server di gestione delle chiavi:

```
security key-manager external add-servers -key-servers
key management server ip address
```

- b. Ripetere il passaggio precedente per ciascun server di gestione delle chiavi elencato. È possibile collegare fino a quattro server di gestione delle chiavi.
- c. Verificare che i server di gestione delle chiavi siano stati aggiunti correttamente:

security key-manager external show

3. Sul nuovo modulo controller, eseguire la configurazione guidata della gestione delle chiavi per configurare e installare i server di gestione delle chiavi.

È necessario installare gli stessi server di gestione delle chiavi installati sul modulo controller esistente.

a. Avviare la configurazione guidata del server di gestione delle chiavi sul nuovo nodo:

security key-manager external enable

- b. Completare la procedura guidata per configurare i server di gestione delle chiavi.
- 4. Ripristinare le chiavi di autenticazione da tutti i server di gestione delle chiavi collegati al nuovo nodo:

security key-manager external restore

Questo comando richiede la passphrase OKM

Per ulteriori informazioni, consultare l'articolo della Knowledge base "Come ripristinare la configurazione del server di gestione delle chiavi esterne dal menu di avvio di ONTAP".

#### Al termine

Controllare se i volumi sono stati portati offline perché le chiavi di autenticazione non erano disponibili o non è stato possibile raggiungere i server EKM. Ripristinare i volumi online utilizzando volume online comando.

#### Al termine

Controllare se i volumi sono stati portati offline perché le chiavi di autenticazione non erano disponibili o non è stato possibile raggiungere i server di gestione delle chiavi esterne. Riportare i volumi online utilizzando volume online comando.

## Decommissionare il vecchio sistema

Dopo l'aggiornamento, è possibile decommissionare il vecchio sistema tramite il NetApp Support Site. La disattivazione del sistema indica a NetApp che il sistema non è più in funzione e lo rimuove dai database di supporto.

#### Fasi

- 1. Fare riferimento a. "Riferimenti" Per collegarsi al sito di supporto NetApp ed effettuare l'accesso.
- 2. Selezionare **prodotti > prodotti** dal menu.
- 3. Nella pagina **Visualizza sistemi installati**, scegliere i **criteri di selezione** da utilizzare per visualizzare le informazioni sul sistema.
  - È possibile scegliere una delle seguenti opzioni per individuare il sistema:
    - Numero di serie (situato sul retro dell'unità)
    - · Numeri di serie per la mia posizione
- 4. Selezionare Go!

Una tabella visualizza le informazioni sul cluster, inclusi i numeri di serie.

 Individuare il cluster nella tabella e selezionare Decommissionare questo sistema dal menu a discesa Product Tool Set (Set strumenti prodotto).

## Riprendere le operazioni di SnapMirror

È possibile riprendere i trasferimenti di SnapMirror che sono stati disattivati prima dell'aggiornamento e riprendere le relazioni di SnapMirror. Gli aggiornamenti sono programmati una volta completato l'aggiornamento.

#### Fasi

1. Verificare lo stato di SnapMirror sulla destinazione:

snapmirror show

2. Riprendere la relazione di SnapMirror:

```
snapmirror resume -destination-vserver vserver_name
```

#### Informazioni sul copyright

Copyright © 2024 NetApp, Inc. Tutti i diritti riservati. Stampato negli Stati Uniti d'America. Nessuna porzione di questo documento soggetta a copyright può essere riprodotta in qualsiasi formato o mezzo (grafico, elettronico o meccanico, inclusi fotocopie, registrazione, nastri o storage in un sistema elettronico) senza previo consenso scritto da parte del detentore del copyright.

Il software derivato dal materiale sottoposto a copyright di NetApp è soggetto alla seguente licenza e dichiarazione di non responsabilità:

IL PRESENTE SOFTWARE VIENE FORNITO DA NETAPP "COSÌ COM'È" E SENZA QUALSIVOGLIA TIPO DI GARANZIA IMPLICITA O ESPRESSA FRA CUI, A TITOLO ESEMPLIFICATIVO E NON ESAUSTIVO, GARANZIE IMPLICITE DI COMMERCIABILITÀ E IDONEITÀ PER UNO SCOPO SPECIFICO, CHE VENGONO DECLINATE DAL PRESENTE DOCUMENTO. NETAPP NON VERRÀ CONSIDERATA RESPONSABILE IN ALCUN CASO PER QUALSIVOGLIA DANNO DIRETTO, INDIRETTO, ACCIDENTALE, SPECIALE, ESEMPLARE E CONSEQUENZIALE (COMPRESI, A TITOLO ESEMPLIFICATIVO E NON ESAUSTIVO, PROCUREMENT O SOSTITUZIONE DI MERCI O SERVIZI, IMPOSSIBILITÀ DI UTILIZZO O PERDITA DI DATI O PROFITTI OPPURE INTERRUZIONE DELL'ATTIVITÀ AZIENDALE) CAUSATO IN QUALSIVOGLIA MODO O IN RELAZIONE A QUALUNQUE TEORIA DI RESPONSABILITÀ, SIA ESSA CONTRATTUALE, RIGOROSA O DOVUTA A INSOLVENZA (COMPRESA LA NEGLIGENZA O ALTRO) INSORTA IN QUALSIASI MODO ATTRAVERSO L'UTILIZZO DEL PRESENTE SOFTWARE ANCHE IN PRESENZA DI UN PREAVVISO CIRCA L'EVENTUALITÀ DI QUESTO TIPO DI DANNI.

NetApp si riserva il diritto di modificare in qualsiasi momento qualunque prodotto descritto nel presente documento senza fornire alcun preavviso. NetApp non si assume alcuna responsabilità circa l'utilizzo dei prodotti o materiali descritti nel presente documento, con l'eccezione di quanto concordato espressamente e per iscritto da NetApp. L'utilizzo o l'acquisto del presente prodotto non comporta il rilascio di una licenza nell'ambito di un qualche diritto di brevetto, marchio commerciale o altro diritto di proprietà intellettuale di NetApp.

Il prodotto descritto in questa guida può essere protetto da uno o più brevetti degli Stati Uniti, esteri o in attesa di approvazione.

LEGENDA PER I DIRITTI SOTTOPOSTI A LIMITAZIONE: l'utilizzo, la duplicazione o la divulgazione da parte degli enti governativi sono soggetti alle limitazioni indicate nel sottoparagrafo (b)(3) della clausola Rights in Technical Data and Computer Software del DFARS 252.227-7013 (FEB 2014) e FAR 52.227-19 (DIC 2007).

I dati contenuti nel presente documento riguardano un articolo commerciale (secondo la definizione data in FAR 2.101) e sono di proprietà di NetApp, Inc. Tutti i dati tecnici e il software NetApp forniti secondo i termini del presente Contratto sono articoli aventi natura commerciale, sviluppati con finanziamenti esclusivamente privati. Il governo statunitense ha una licenza irrevocabile limitata, non esclusiva, non trasferibile, non cedibile, mondiale, per l'utilizzo dei Dati esclusivamente in connessione con e a supporto di un contratto governativo statunitense in base al quale i Dati sono distribuiti. Con la sola esclusione di quanto indicato nel presente documento, i Dati non possono essere utilizzati, divulgati, riprodotti, modificati, visualizzati o mostrati senza la previa approvazione scritta di NetApp, Inc. I diritti di licenza del governo degli Stati Uniti per il Dipartimento della Difesa sono limitati ai diritti identificati nella clausola DFARS 252.227-7015(b) (FEB 2014).

#### Informazioni sul marchio commerciale

NETAPP, il logo NETAPP e i marchi elencati alla pagina http://www.netapp.com/TM sono marchi di NetApp, Inc. Gli altri nomi di aziende e prodotti potrebbero essere marchi dei rispettivi proprietari.